# **VolPcube Partner Docs**

## Zendesk

Available

(i) Client Integration - VoIPcube client mandatory

#### Introduction

Users get a pop-up of matched contacts. Recent tickets are shown and it's possbiel to log a ticket from the pop-up

### Configuration

- Go to the Zendesk Admin center ({domain}/admin/home)
- Go to Apps and Integrations > Zendesk API > OAuth Clients > Add OAuth Client

| 45                                 |                                                                                                    |                | 8               |
|------------------------------------|----------------------------------------------------------------------------------------------------|----------------|-----------------|
| ome                                | Zendesk API                                                                                                    |                |                 |
| ecently viewed $\sim$              |                                                                                                    |                |                 |
| rch Admin Center                   | Settings OAuth Clients Activity Target Failures                                                                                                    |                |                 |
| · .                                | If you want to use a global OAuth client, create a client in this account and submit a request to globalize it through our deve                      | eloper portal. |                 |
| ops and                            |                                                                                                    |                |                 |
| tegrations                         | All OAyth clients (1)                                                                                                    | •              | Add OAuth clier |
| pps                                | VolPcube Created about 5 hours ago                                                                                                    |                | Delete          |
| endesk Support apps<br>nannel apps |                                                                                                    |                |                 |
| tegrations                         | Client name                                                                                                    |                |                 |
| tegrations                         | Your client name shown to users when asked to grant access to your application or when viewing the list of apps that have been granted access.       | VolPcube       |                 |
| ogs                                |                                                                                                    |                |                 |
| Pls                                | Description<br>A short description of your client for users when they're considering granting access to your application.                            |                |                 |
| TIGESK AFT                         |                                                                                                    |                |                 |
| onnections                         |                                                                                                    |                | li              |
| Auth Clients                       | Company                                                                                                    |                |                 |
| ebhooks                            | This name is displayed when users are asked to grant access to your application. The name helps users understand to whom<br>they're granting access. | Dstny          |                 |
| ebhooks                            |                                                                                                    |                |                 |
| rgets                              | Logo                                                                                                    | <b>**</b>      |                 |

- Enter a client name, company, logo and unique identifier. Note down the unique ID
- The unique identifier can be any word or text
- Make sure the Redirect URL is set to include <a href="https://voipcube.nl/authorize">https://voipcube.nl/authorize</a>
- Note down your secret

| Company<br>This name is displayed when users are asked to grant access to your application. The name helps users understand to whom<br>they're granting access.                                                                                                    | Dstny                                  |
|----------------------------------------------------------------------------------------------------|----------------------------------------|
| Logo<br>Choose an image (JPG or PNG) to display when users are asked to grant access to your application.                                                                                                    |                                        |
| Unique identifier                                                                                                    |                                        |
| This is une name or your cuert for use in cose. Example: my_avesome_app. This identifier is not shown to Zendesc users, tou can<br>change the initial suggestion. Identifiers with a zdg- prefix are reserved for global OAuth clients.                                                                                                    | VC-test                                |
| Times the name of your clean on use in code. Example img_areadome_app. This identifier is not shown to Zehoesk users, tool can<br>change the initial suggestion. Identifiers with a zdg- prefix are reserved for global OAuth clients.<br><b>Redirect URLs</b><br>Specify the URL or URLs that Zehoesk should use to redire t users after they decide whether or not to authorize your application.                                                                                                    | vc-test                                |
| I'm is ure name of your caren on use in code. Example ing_areadome.ppp. This identifier's not shown to Zendesk users, foul can<br>change the initial suggestion. Identifiers with a zdg- prefix are reserved for global OAuth clients.<br>Redirect URLs Specify the URL or URLs that Zendesk should use to redire t users after they decide whether or not to authorize your application :<br>https://voipcube.nl/authorize                                                                                                    | vc-test                                |
| I'm a time ame of your carent ou use in code. Example img_areadome_app. This identifier is not shown to Zendesk users, tool can<br>change the initial suggestion. Identifiers with a zdg- prefix are reserved for global OAuth clients.<br><b>Redirect URLs</b><br>Specify the URL or URLs that Zendesk should use to redire t users after they decide whether or not to authorize your application i<br>https://voipcube.nl/authorize                                                                                                    | vc-test                                |
| I'm a time name of your term on use in code. Example my_areadome.ppp. This identifier's hot shown to Zendesk users, foul can<br>change the initial suggestion. Identifiers with a zdg- prefix are reserved for global OAuth clients.  Redirect URLs Specify the URL or URLs that Zendesk should use to redire t users after they decide whether or not to authorize your application i https://voipcube.nl/authorize  Secret This secret token is used by apps redirecting to your client. Please note that the secret is displayed in its entirety only once, so it's              | vc-test                                |
| I'm a time ame u your term on use in code, cample ing_areadome.php. Init identifier's hot shown to Zehdesk üsers, foul can<br>change the initial suggestion. Identifiers with a zdg- prefix are reserved for global OAuth clients.<br>Redirect URLs Specify the URL or URLs that Zendesk should use to redirect users after they decide whether or not to authorize your application i https://voipcube.nl/authorize<br>Secret This secret token is used by apps redirecting to your client. Please note that the secret is displayed in its entirety only once, so it's Sed047ea87 | important you save it in a safe place. |

#### Assignment